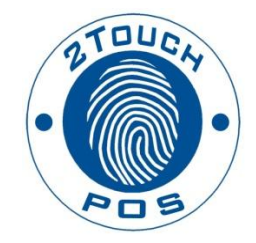

# 2TouchPOS Gift Cards User's Guide

©2014 Xenios LLC 82 Saint Paul Street Rochester, NY 14604 Phone 585.325.5242 • Fax 585.325.6989

## Contents

| About this Document                                   | 3 |
|-------------------------------------------------------|---|
| Gift Cards Modes                                      | 4 |
| Local Program Gift Card Mode                          |   |
| Multi-Store Program                                   |   |
| Setting Up Gift Cards                                 | 6 |
| Activating Gift Cards                                 | 7 |
| Reloading Gift Cards                                  |   |
| Checking a Gift Card Balance                          | 9 |
| Setting Up Gift Cards as a Payment Option             |   |
| Taking Payment with a Gift Card                       |   |
| Viewing Gift Card Details                             |   |
| Reassigning Gift Cards                                |   |
| Gift Card Detail Report                               |   |
| Gift Card Program Summary Report                      |   |
| Gift Card Promotion Report                            |   |
| Showing Gift Card Summary Information on the Z-Report |   |
| - · ·                                                 |   |

## About this Document

This document was written for 2TouchPOS version 3.03.5200.

#### **Gift Cards Modes**

There are two different gift card modes, local and multi-store program. The local program is used for one location, whereas multi-store program is used for owners with multiple sites and gift cards can be used at any site.

#### Standard Local Program

If the Local Program is selected, only gift cards activated at this location can be redeemed at this location. Local programs can be set up by the system administrator.

#### **Promotional Gift Card Programs**

These programs must be set up by 2TouchPOS and can only be used in the Local Gift Card Mode.

- Scheduled Promotional This program is used for promotional gift card giveaways. Cards can be set to be active for a limited timeframe or on certain days.
- **Organizational Incentives** This program allows the activation of cards that pay back companies/charities

| Gift Card Mode Local Pro<br>< <u>Disabled</u><br>Local Pro<br>Multi-Store | gram<br>> ि<br>gram<br>e Program (Blank if gift cards never expire)                          |
|---------------------------------------------------------------------------|----------------------------------------------------------------------------------------------|
|                                                                           | Administrative Fees Administrative Fee Fees begin after days of inactivity Recurs every days |
| Last modified: 01/02/2014 12:41 By: And                                   | YA                                                                                           |

#### Local Program Gift Card Mode

- **Days to Expire:** The number of days after activation that a gift card will expire. Leave blank if gift card never expires.
- Administrative Fee: The amount to be deducted from the gift card balance due to inactivity.
- **Fees Begin After:** The Administrative Fee will be deducted from the gift card balance this number of days after inactivity.
- **Recurs Every:** The re-occurring number of days the Administrative Fee will be deducted from the gift card balance due to inactivity.

#### **Multi-Store Program**

If the Multi-Store is selected, gift cards activated at any of the associated store locations can be redeemed at any of these locations using Enterprise Services. A monthly fee is charged for this service. Multi-Store program must be set up by 2TouchPOS.

| Gift Card Mode Local Prog<br><pre>Colsabled<br/>Local Prog<br/>Multi-Store</pre> | ram<br>ram<br>⊧ Program                                                       | (Blank if gift cards never e | expire) |            |
|----------------------------------------------------------------------------------|-------------------------------------------------------------------------------|------------------------------|---------|------------|
| Last modified: 01/02/2014 12:41 By: Andy                                         | Administrative Fees<br>Administrative Fee<br>Fees begin after<br>Recurs every | days of inactivity<br>days   |         |            |
|                                                                                  |                                                                               | J                            |         | Save Close |

### **Setting Up Gift Cards**

- 1. From an empty speed screen, Touch, **Options**, **Admin**, **Customers**, and **Gift Card Settings** buttons.
- 2. Select local program from the gift card mode pull down menu.

| Gift Card Mode<br><<br>L<br>M | ocal Program<br>Disabled><br>ocal Program<br>/ulti-Store Program                                     |             |
|-------------------------------|----------------------------------------------------------------------------------------------------|-------------|
|                               | Administrative Fee<br>Administrative Fee<br>Fees begin after days of inactivity<br>Recurs every days |             |
| Last modified: 01/02/2014     | 12:41 By: AndyA                                                                                      |             |
|                               |                                                                                                    | Save Cancel |

- 3. Under Gift Card settings, enter days to expire, or leave blank if the gift card never expires
- 4. Administrative Fees are additional fees added or deducted from a gift card after a specified time period.
- 5. Touch "**Save**" button.

| Gift Card Mode Local Pro                | gram                |                                    |             |
|-----------------------------------------|---------------------|------------------------------------|-------------|
|                                         | Gift Card Settings  |                                    |             |
|                                         | Days to Expire      | (Blank if gift cards never expire) |             |
|                                         | Administrative Fees |                                    |             |
|                                         | Saas havia offer    | den efinetiite                     |             |
|                                         | Fees begin after    | days of inactivity                 |             |
|                                         | Recurs every        | days                               |             |
| Last modified: 01/02/2014 12:41 By: And | iyA                 |                                    |             |
|                                         |                     |                                    | Save Cancel |

## **Activating Gift Cards**

- 1. From an empty Speed Screen, swipe an encoded gift card.
- 2. You will be directed to the screen below.
- 3. Select Gift Card Type.

**Fixed:** Gift Card amount is pre-programmed at time of printing. CAN'T re-load **Variable:** Gift Card amount is specified at time of gift cad activation. Can re-load dollar amounts.

- 4. Enter valid till (card expiration date), and select or enter card amount.
- 5. Touch the "Save" button and the gift card is activated!

| Gift Card Activation       Gift Card Type     Variable       Valid Till     09/19/2014       Card Amount     25.00 | Loyalty Card Card Number Date Activated Last Name First Name |
|----------------------------------------------------------------------------------------------------|--------------------------------------------------------------|
| \$5 \$10 \$15 \$20 \$25 \$50 \$100                                                                                 | Phone #<br>Expiration Date:                                  |
| Gift Card Rewards Loyalty Card                                                                                     | save Cancel                                                  |

#### **Reloading Gift Cards**

- 1. A variable gift card is reloadable. Fixed value cards are NOT reloadable.
- 2. From an empty speed screen, swipe a gift card. The gift card details screen will open.

| CA                                                                                | RD: 15140118                                                                        |
|-----------------------------------------------------------------------------------|-------------------------------------------------------------------------------------|
| Gift CardCard Balance\$100.00Date Activated01/16/2014 12:03 PMExpiration DateNONE | Loyalty Card         Pending Rewards         Date Activated         Rewards Program |
| Customer Account Account Balance Membership Type Membership Discount              | Points Balance                                                                      |
| Git Card<br>Increase                                                              | Services                                                                            |

- 3. Touch the Gift Card increase button to Add to card value.
- 4. Enter the Additional Amount to gift card.
- 5. Touch "Save" button.

## Checking a Gift Card Balance

- From an empty speed screen, swipe a gift card. The Gift Details form will open.
   Touch the "Just Looking" button to return to the Speed Screen without making changes.

| 5/2014 12:03 PM    |
|--------------------|
|                    |
|                    |
|                    |
|                    |
|                    |
| Attach to<br>Order |
| E                  |

#### Setting Up Gift Cards as a Payment Option

- 1. From an empty Speed Screen, Touch **Options**, **Admin**, **System Settings & Payment Types** buttons.
- 2. Select Gift Cards and touch box. A check mark will appear.
- 3. Touch Enabled box. A check mark will appear.
- 4. Touch "Save" button.

| Payment Type        | Enabled | Payment Description | Gift Card                 |   |
|---------------------|---------|---------------------|---------------------------|---|
| Cash                | E       | C Enabled           |                           |   |
| Check               | P       | Chabled             | 1                         |   |
| Coupon              | P       | Open cash drawer    | Never                     | 1 |
| Credit Card         | P       |                     | Reference Number Required |   |
| Customer Account    | Ø       |                     | Length - Min Max          |   |
| Foreign Currency    | R       |                     |                           |   |
| Outle-Gales         | 21      | Payment Option      | Cannot Exceed Balance     |   |
| Gift Certificate    | P       |                     |                           |   |
| Groupon             | E       |                     |                           |   |
| Membership Discount | P       | T                   |                           |   |
| Miscellaneous 3     | E       |                     |                           |   |
| Miscellaneous 4     | P       | ↓ N                 |                           |   |
| Miscellaneons 5     |         |                     |                           |   |

## **Taking Payment with a Gift Card**

Speed Screen

- 1. From Speed Screen, Touch "Tabs" button.
- 2. Select an open tab.
- 3. Touch "**Payment**" button.
- 4. Follow either Figure 1 or 2

Table View Management Screen

- 1. From Table View Management Screen, select the table.
- 2. Touch "Payment" button.
- 3. Follow either Figure 1 or 2

#### Figure 1

Upon taking a gift card as payment, from the payment screen touch gift card, then swipe customer's gift card.

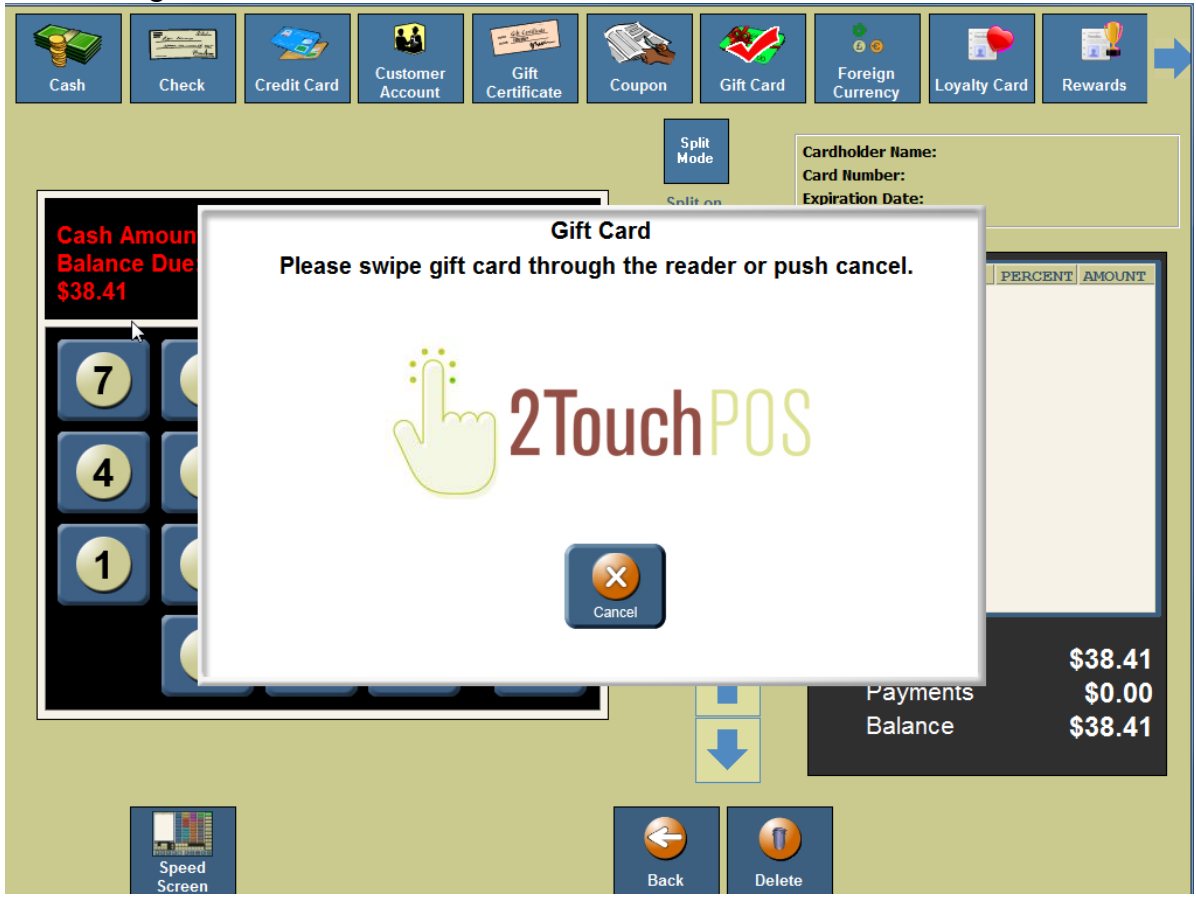

## Figure 2

Besides swiping a customer's gift card, you can enter gift card number.

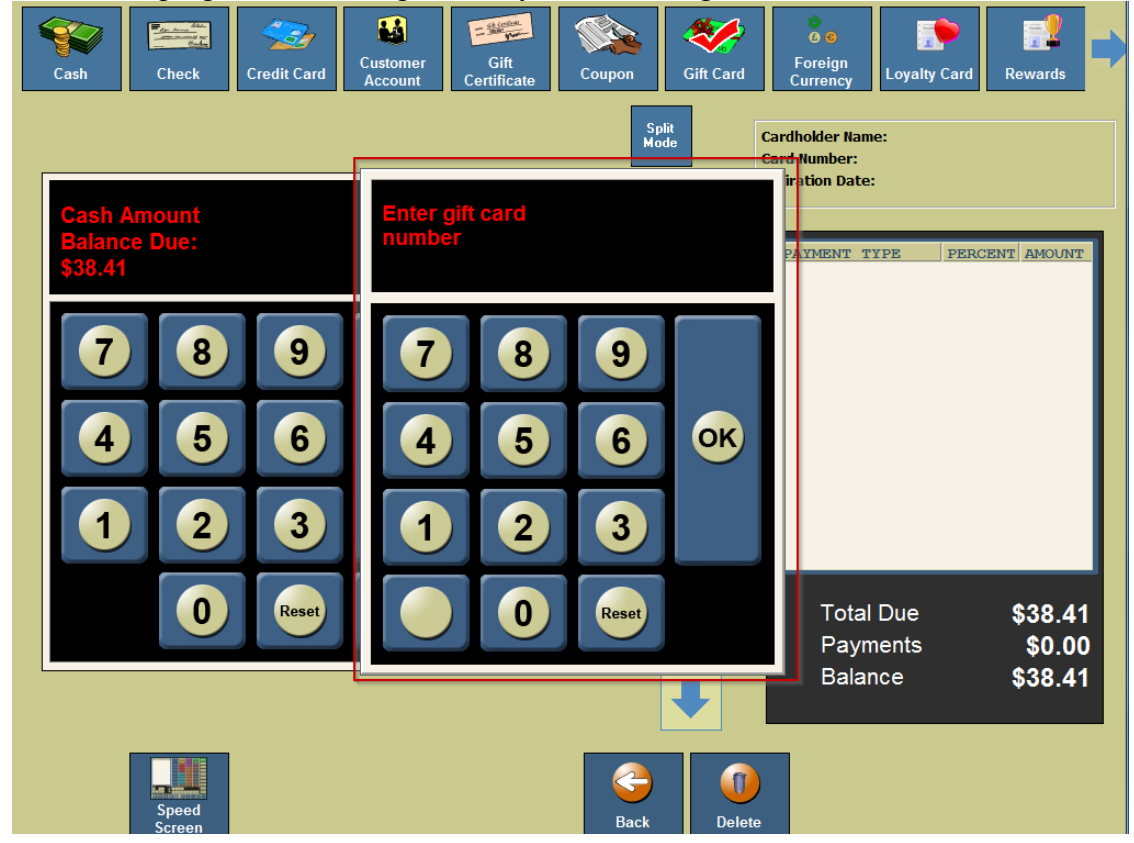

## Viewing Gift Card Details

1. From an empty speed screen, Touch Options, Admin, Customer, & Gift Cards. The Gift Card Lookup form will open.

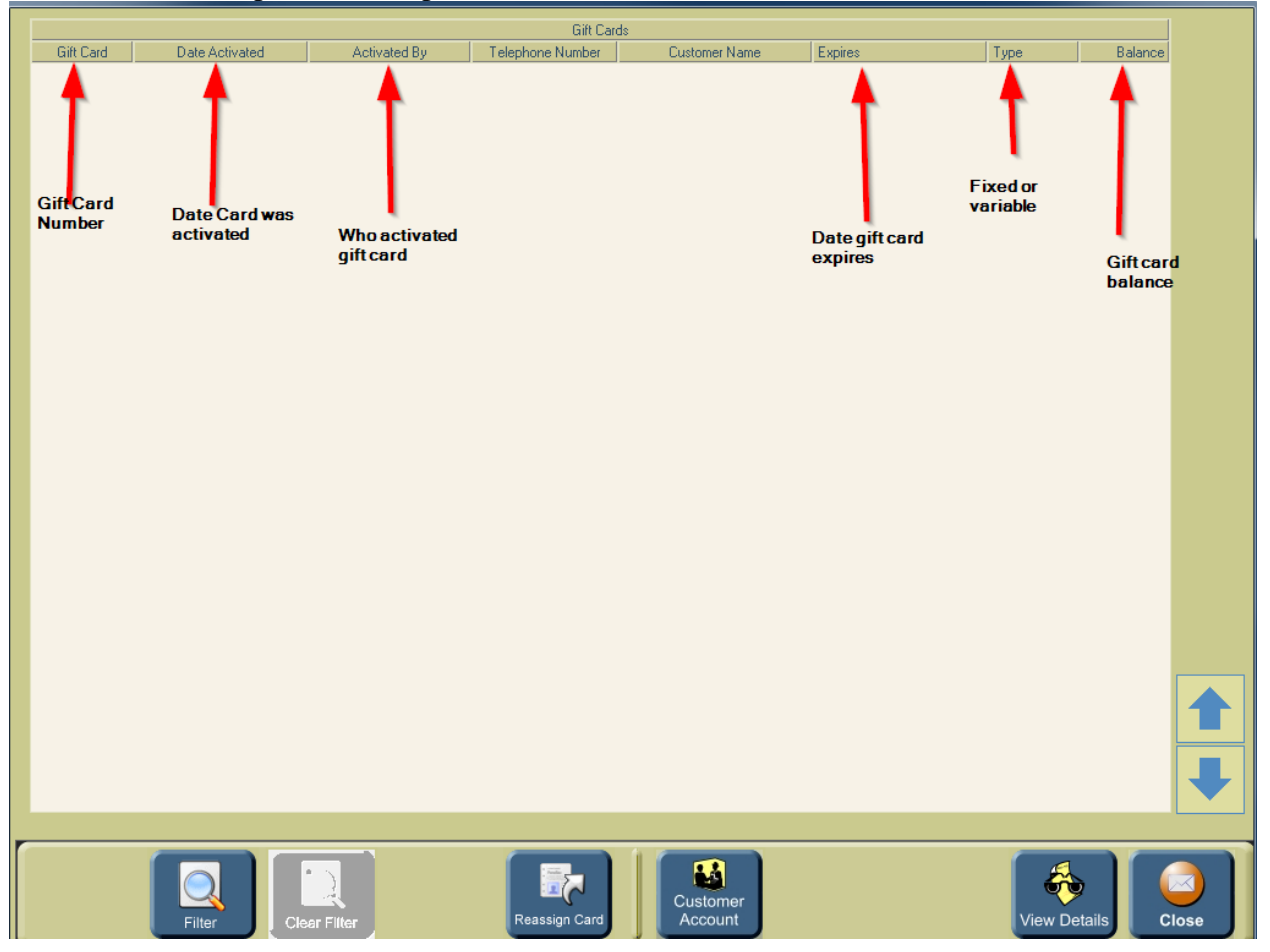

- 2. Touch the "Filter" button. The Gift Card Filter form will open.
- 3. Enter the information for the gift card you want to view in the appropriate field.

|       |     |   | Gift<br>La:<br>Fir<br>Gif<br>Ph | card filte<br>st Name<br>st Name<br>t Card N<br>one # | o<br>0 | Only Wi | th Balanc | ce Over \$ | 0.00    |           |       |   |       |
|-------|-----|---|---------------------------------|-------------------------------------------------------|--------|---------|-----------|------------|---------|-----------|-------|---|-------|
|       |     |   |                                 |                                                       |        |         | Ĵ         |            | Clear A | NI        | Apply | c | ancel |
| &     | @   | # | \$                              | %                                                     | 1      | X       | ,         | •          |         | Backspace | 7     | 8 | 9     |
| Q     | w   | E | R                               | т                                                     | Y      | U       | I         | 0          | Р       | Fretra    | 4     | 5 | 6     |
| 4     | A S | 6 | D F                             | - (                                                   | e H    | + 、     | I K       | < L        | -       | Enter     | 1     | 2 | 3     |
| Shift | z   | x | с                               | v                                                     | В      | N       | М         |            |         | Space     |       | 0 |       |

- 4. Touch the "Apply" button to search for the gift card based on the criteria you entered.
- 5. Select the gift card from the list. If applicable, use the Up and Down arrows to scroll through the list of gift cards.

6. Touch the "**View Details**" button to view the details of the selected gift card. Details of all the transactions are listed from newest to oldest for the selected gift card.

| Gift Card Number   | Date Activated | Activ        | ated By Expire      | es    |         | Тур     | e              |      | Balance |  |
|--------------------|----------------|--------------|---------------------|-------|---------|---------|----------------|------|---------|--|
| 15140118 2014-01-  | 16 12:03:01 ES | ST Owner     | NEVI                | ŝR    |         | Vai     | iable          |      | 93.00   |  |
|                    |                |              |                     |       |         |         |                |      |         |  |
| Transation Tree    | Trens          | anten Data   | Gift Card Summary   |       | HaadD   | Dalamaa | Tielest Number | Lea- |         |  |
| avment             | 2014-01-16 1   | 12:10:43 EST | -7.00               | Owner | USEIID  | 93.00   | 00100          | BMB  |         |  |
| oid Payment        | 2014-01-16 1   | 12·10·20 EST | 7.00                | Ormer |         | 100.00  | 00100          | BMB  |         |  |
|                    | 2014 01 10 1   | 12.10.20 EST | 7.00                | onner |         | 100.00  | 00100          | DIID |         |  |
| ayment             | 2014-01-16 3   | 12:09:29 EST | -7.00               | Uwnei |         | 93.00   | 00100          | BWB  |         |  |
| ctivation          | 2014-01-16 1   | L2:03:01 EST | 100.00              | Owner |         | 100.00  | 00106          | BMB  |         |  |
|                    |                |              |                     |       |         |         |                |      |         |  |
|                    |                |              |                     |       |         |         |                |      |         |  |
|                    |                |              | Ticket Items Detail |       |         |         |                |      |         |  |
| Date               | Quantity       |              | ltem                |       |         | UserID  |                |      | Amount  |  |
| 1/16/2014 12:10 PM | 1 8            | lurger       |                     | Ba    | r Owner |         |                |      | 6.00    |  |
| 1/16/2014 12:10 PM | 1 S            | prite        |                     | Ba    | r Owner |         |                |      | 1.00    |  |
|                    |                |              |                     |       |         |         |                |      |         |  |
|                    |                |              |                     |       |         |         |                |      |         |  |

Gift Card Summary

- 1. **Transaction Type** This lists type of transaction
- 2. Transaction Date The date the gift card transaction took place
- 3. **Transaction Amount** The amount the gift card value was changed by the transaction.
- 4. UserID The User/Employee who performed the transaction
- 5. **Balance** The value on the gift card following the transaction.
- 6. Ticket Number The ticket number for the transaction.

## **Reassigning Gift Cards**

Reasons for re-assigning a gift card:

- If a customer loses their card
- A card gets damaged so the magnetic stripe will no longer work.
- 1. From an empty speed screen, Touch "**Options**", "**Admin**", "**Customer**" & "**Gift Cards**". The Gift Card Lookup form will open.

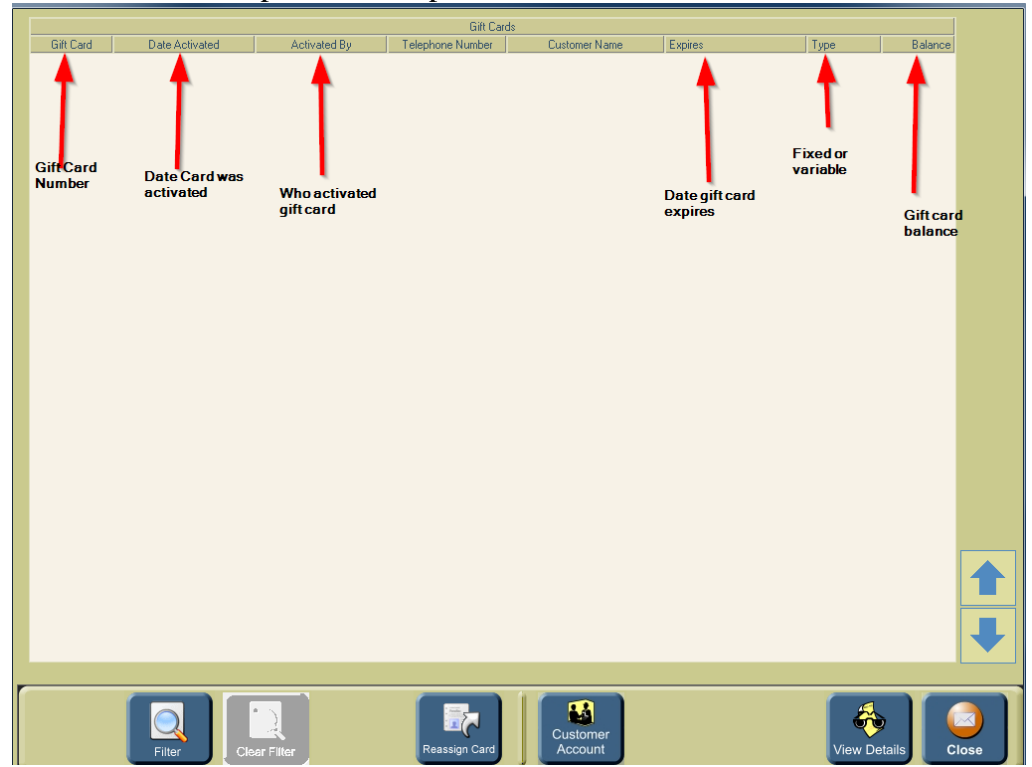

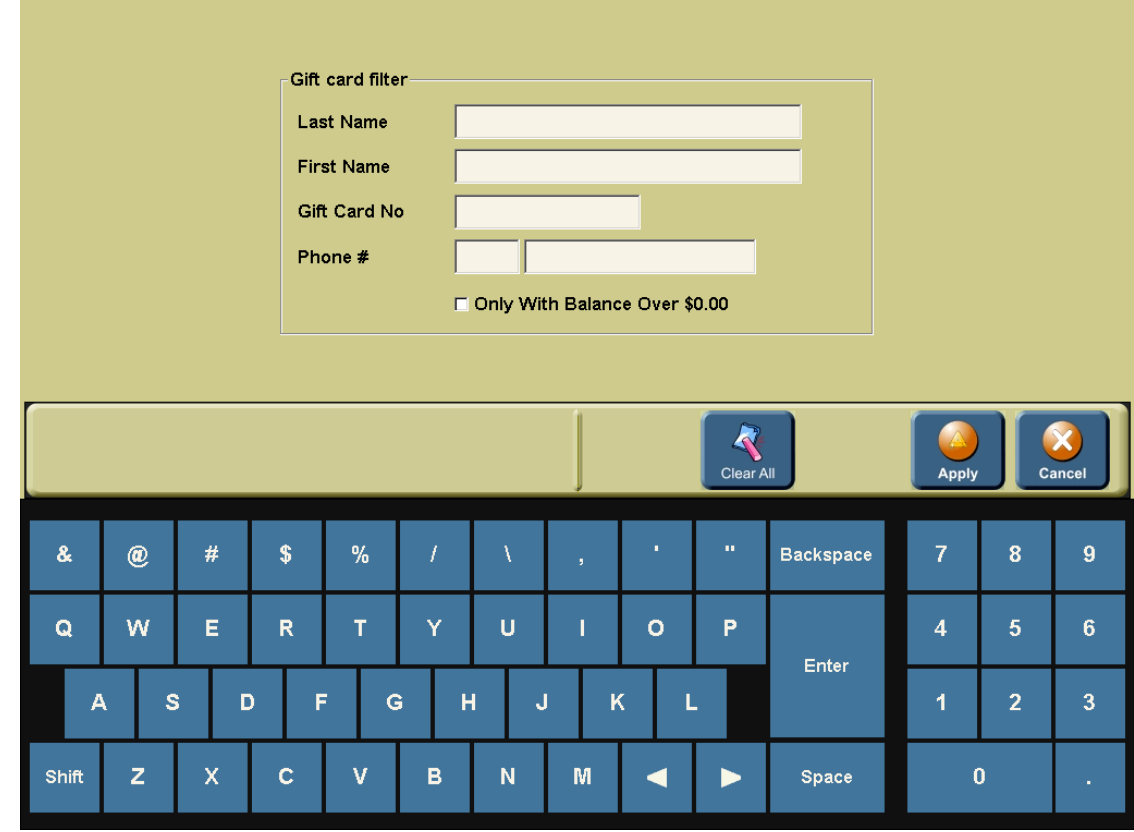

#### 2. Touch the "Filter" button. The Gift Card Filter form will open.

- 3. Enter the information for the gift card you want to –reassign in the appropriate field.
- 4. Touch the "**Apply**" button to search for the gift card based on the criteria you entered.
- 5. Select the gift card from the list. If applicable, use the Up and Down arrows to scroll through the list of gift cards.
- 6. Touch the "Reassign Card" button to re-assign the selected gift card.
- 7. Swipe the new gift card.

#### **Gift Card Detail Report**

- 1. From an empty speed screen, Touch "**Options**", "**Reports**", "**Customer**" & "**Gift Card Detail Report**" buttons.
- 2. Touch the "Dates" button to select the date range for the report. The Date Range form will open.
- 3. Select the Start and End Date for the report
  - If you want the report to run for the entire business day, select Entire Business Day.
  - If not, de-select Entire Business day and enter Start and End Time.

| 4. | Touch | " <b>Ok</b> " | button. |
|----|-------|---------------|---------|
|    |       |               |         |

| Please | Please select date range for your report.<br>Start Date<br>D1/01/2014 |     |     |     |       | End Date<br>01/16/2014 - |     |     |   |           |    |   |       |
|--------|-----------------------------------------------------------------------|-----|-----|-----|-------|--------------------------|-----|-----|---|-----------|----|---|-------|
|        | 🗵 Entire business                                                     |     |     |     |       |                          |     |     |   |           |    |   |       |
|        | Start Time                                                            | è   |     |     | End T | End Time                 |     |     |   |           |    |   |       |
|        |                                                                       |     |     |     |       |                          |     |     |   |           |    |   |       |
|        |                                                                       |     |     |     |       |                          |     |     |   |           |    |   |       |
|        |                                                                       |     |     |     |       |                          |     |     |   |           |    |   |       |
|        |                                                                       |     |     |     |       |                          |     |     |   |           |    |   |       |
|        |                                                                       |     |     |     |       |                          |     |     |   |           |    |   |       |
|        |                                                                       |     |     |     |       |                          |     |     |   |           |    |   |       |
|        |                                                                       |     |     |     |       | Custom<br>Calendar       |     |     |   |           | ОК | c | ancel |
|        |                                                                       |     |     |     |       | _                        |     |     |   |           |    |   |       |
| &      | @                                                                     | #   | \$  | %   | 1     | - N -                    | ,   | •   |   | Backspace | 7  | 8 | 9     |
| Q      | w                                                                     | Е   | R   | т   | Y     | U                        | I   | о   | Р |           | 4  | 5 | 6     |
|        | <u> </u>                                                              |     |     |     |       |                          |     |     |   | Enter     |    |   |       |
|        | A S                                                                   | 6 I | ) F | - 0 | ; H   | łJ                       | I ł | < L |   |           | 1  | 2 | 3     |
| Shift  | z                                                                     | x   | с   | v   | в     | N                        | М   |     |   | Space     | (  | 0 |       |

#### 5. Touch the "**Run**" button. This report is available for a single gift card or all gift cards.

- To run the report for a single card, go to Step 6.
- To run the report for all gift cards, go to Step 7.

| Favorites              | Account<br>Duplicate Ema                                 | ail Account<br>Summary           | Rewards<br>Activity Detail     |              |                              |
|------------------------|----------------------------------------------------------|----------------------------------|--------------------------------|--------------|------------------------------|
| Credit Card            | Account Iten<br>Detail                                   | n Export<br>Customer<br>Accounts | Rewards<br>Activity<br>Summary |              |                              |
| Customer<br>Management | Gift Card Detail<br>Report                               | Run fo                           | or a single card?              |              |                              |
| Daily                  | ChP(                                                     |                                  |                                | .            |                              |
| Delivery               | Touc                                                     |                                  |                                | . L          | _                            |
| Employee               | <b>5</b>                                                 |                                  |                                |              | Show<br>Report<br>Definition |
| Historical             | Product ID:<br>0200-1110-2023-1309<br>Version: 3.03.5000 | Yes                              | Sim                            | ply flexible |                              |
| Miscellaneous          | Gift Card ID: 37080                                      | <br>0014                         |                                |              |                              |
| Group Up Group<br>Down | Add To<br>Favorite                                       | s Items                          |                                | Run          | Close                        |

- 6. Touch Yes to run the report for a single card. You will be prompted to swipe the gift card. Swipe the card. The Gift Detail Report will run. Go to Step 8.
- 7. Touch No to run the report for all gift cards. The Gift Detail Report will run.
- 8. Touch the "**Print**", "**Email**" or "**Save Report to File**" buttons.

#### **Gift Card Program Summary Report**

1. From an empty speed screen, Touch **Options**, **Reports**, **Customer Management**, & **Gift Card Summary Report**.

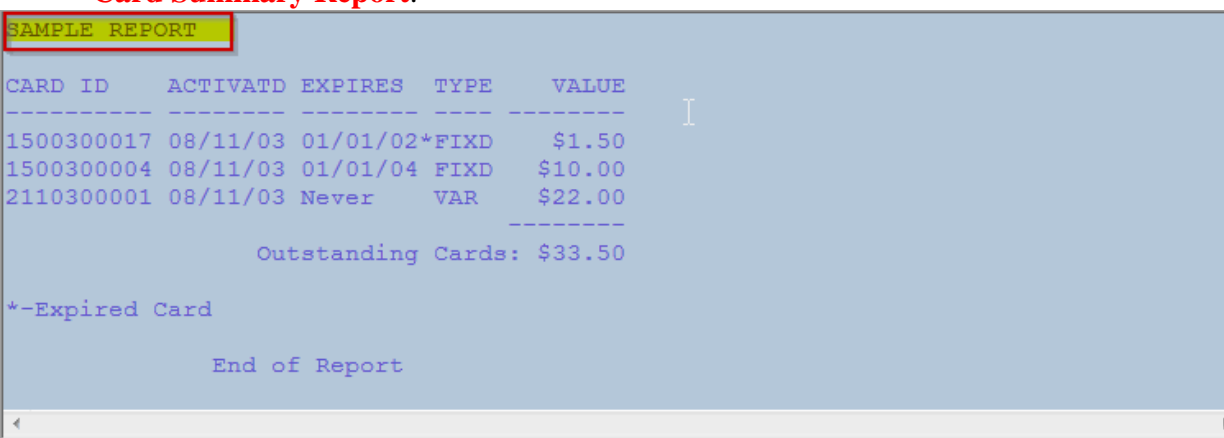

- 2. Touch **Dates** button.
- 3. Select a **Date Range** button.
- 4. Check entire business day or select a start time and end time.
- 5. Touch Ok button.

| Please<br>S | Please select date range for your report.<br>Start Date |     |     |     |       | End Date            |   |   |   |           |    |   |       |  |
|-------------|---------------------------------------------------------|-----|-----|-----|-------|---------------------|---|---|---|-----------|----|---|-------|--|
| ľ           | p1/01/2014 -                                            |     |     |     | 01/1  | 01/16/2014 -        |   |   |   |           |    |   |       |  |
|             | Entire business                                         |     |     |     |       |                     |   |   |   |           |    |   |       |  |
| S           | tart Time                                               | •   |     |     | End T | End Time            |   |   |   |           |    |   |       |  |
|             |                                                         |     |     |     |       |                     |   |   |   |           |    |   |       |  |
|             |                                                         |     |     |     |       |                     |   |   |   |           |    |   |       |  |
|             |                                                         |     |     |     |       |                     |   |   |   |           |    |   |       |  |
|             |                                                         |     |     |     |       |                     |   |   |   |           |    |   |       |  |
|             |                                                         |     |     |     |       |                     |   |   |   |           |    |   |       |  |
|             |                                                         |     |     |     |       |                     |   |   |   |           |    |   |       |  |
|             |                                                         |     |     |     | ſ     | <i>c</i> <b>1</b> . |   |   |   |           |    |   |       |  |
|             |                                                         |     |     |     |       | Custom              |   |   |   |           |    |   |       |  |
|             |                                                         |     |     |     |       | Calendar            |   |   |   |           | UK |   | ancer |  |
| •           |                                                         | щ   | ¢   | 0/  | ,     | ,                   |   |   |   | Deskanses | 7  |   | •     |  |
| Ğ:          |                                                         | #   | Þ   | %   |       | Υ.                  | , |   |   | Backspace |    | ð | 9     |  |
| 0           | w                                                       | E   | D   | т   | ~     |                     |   | 0 | D |           | Α  | 5 | 6     |  |
| 3           | ~~                                                      |     | ĸ   |     |       | 9                   |   |   |   | Enter     | 4  | , | , v   |  |
| 2           |                                                         | . г | ) F | : 0 |       | 4 I                 |   |   |   | Enter     | 1  | 2 | 3     |  |
|             |                                                         |     |     |     |       |                     |   |   |   |           |    | 2 |       |  |
| Shift       | z                                                       | x   | с   | v   | в     | N                   | м |   |   | Space     |    | 0 |       |  |
|             |                                                         |     |     |     |       |                     |   |   |   |           |    |   |       |  |

- 6. Touch **Run** button.
- 7. Select **Email Report**, **Print Report**, or **Save Report** buttons.

#### **Gift Card Promotion Report**

- 1. From an empty speed screen, Touch **Options**, **Reports**, **Customer Management**, & **Gift Card Promotion Report**.
- 2. Touch the "**Run**" button.

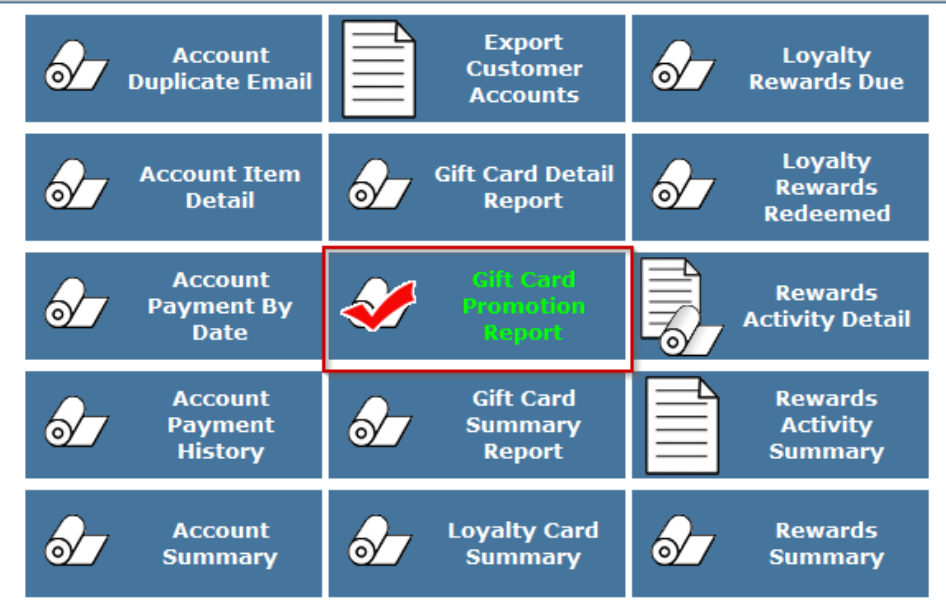

| CARD NO   | INCREASES | REDEEMED | BALANCE |
|-----------|-----------|----------|---------|
| Program:  | Lunch     |          |         |
| 37080001  | \$5.00    | \$0.00   | \$5.00  |
| 37080002  | \$5.00    | \$5.00   | \$0.00  |
| 37080003  | \$5.00    | \$2.00   | \$3.00  |
| 37080004  | \$5.00    | \$3.00   | \$2.00  |
| TOTALS:   | \$20.00   | \$10.00  | \$10.00 |
| Lunch Cou | nt: 4     |          |         |

- 3. This report can include gift card details or no gift card details.
  - To run the report with gift card details, go to Step 4
  - To run the report without details, go to Step 5.
- 4. Touch "Yes" to run the report with gift card details. The Gift Card Promotional Report will run. Go to Step 6.
- 5. Touch No to run the report without gift card details. The Gift Card Promotion Report will run.
- 6. Select Email Report, Print Report, or Save Report button.

#### Showing Gift Card Summary Information on the Z-Report

- 1. From an empty speed screen, Touch "**Options**", "**Admin**", "**System Settings**" & "**Report Layout**" buttons.
- 2. Under Report Options, touch the Show Gift Card summary box and a checkmark will appear.
- 3. Touch "Save" button.

| Report       Show Sales By Category         Show Show Sales By Department (Default<br>Show When No Sales       S. 56 100.004         Show Sales By Department (Default<br>Show When No Sales       S. 66 100.004         Show Sales By Department (Default<br>Show When No Sales       S. 66 100.004         Show Sales By Department (Default<br>Show When No Sales       S. 66 100.004         Show Mark Printers       Show Sales Summary         Show Mark Printers       Show Whether Paid Ins and Outs By Description         Run automatically each night at       Show Misc. Payment Options         All employees must be clocked out       Show Misc. Payment Options         Show Warrun before each new business day<br>Print Quantity       Show Credit Card Summary         Show Bank Deposits       Show Gift Card Summary         Show Bank Deposits       Sales/Guant Averages         Last modified: 01/16/2014 12:30 By: AndyA                                                                                                    | Penert Types                               | Bonort Ontions (1 of 2)              | Sample Repo                                | rt                     |   |
|----------------------------------------------------------------------------------------------------|--------------------------------------------|--------------------------------------|--------------------------------------------|------------------------|---|
| Z Report       Show Sales By Category         Y Show Sales By Category       Show Sales By Department (Default)         Preview Report Before Printing       Show Sales By Department (Default)         S Sequentially number       Show Sales Summary         Y Sequentially number       Show Sales Summary         Prints Style       Single Column         Y Show Detailed Paid Ins and Outs By Station       Show Mare Payment Options         Y Sum Paid Ins and Outs By Description       Show Optione Customer Account Summary         Y All employees must be clocked out       Show Promo Items Summary         Y Show Bank Deposits       Show Grit Card Summary         Y Show Bank Deposits       Show Future Order Payments         Show Bank Deposits       Sales/Guest Averages         Last modified: 01/16/2014 12:30 By: AndyA       Sales/Guest Averages                                                                                                    | Report Types                               | Report Options (1 of 2)              | CREDIT CARD SUM                            | MARY                   |   |
| Preview Report Before Printing       Show Sales By Department (Default)         Show When No Sales       0.00       0.00         Z Report Options       Show Sales Summary         Show Sales Summary       Show Sales Summary         Show Sales Summary       Show Sales Summary         Show Sales Summary       Show Social Summary         Show Detailed Paid Ins and Outs       Show Detailed Paid Ins and Outs         Print Style       Single Column         Run automatically each night at       Show Detailed Paid Ins and Outs By Description         Show Detailed Card Summary       Show Misc. Payment Options         Show Print Card Summary       Show Customer Account Summary         Show Print Quantity       Show Customer Account Summary         Show Bank Deposits       Show Fordit Card Summary         Sales/Guest Averages       Sales/Guest Averages         Last modified: 01/16/2014 12:30 By: AndyA                                                                                                    | Z Report                                   | Show Sales By Category               | Credit Card For Sales                      | 5.86 100.00%           |   |
| <ul> <li>Show When No Sales</li> <li>Show Sales Summary</li> <li>Show Sales Summary</li> <li>Show Foreign Currency Summary</li> <li>Show Foreign Currency Summary</li> <li>Show Detailed Paid Ins and Outs By Station</li> <li>Sum Paid Ins and Outs By Description</li> <li>Show Misc. Payment Options</li> <li>Show Delivery Driver Payments</li> <li>Show Credit Card Summary</li> <li>Show Credit Card Summary</li> <li>Show Credit Card Summary</li> <li>Show Credit Card Summary</li> <li>Show Credit Card Summary</li> <li>Show Credit Card Summary</li> <li>Show Credit Card Summary</li> <li>Show Credit Card Summary</li> <li>Show Credit Card Summary</li> <li>Show Credit Card Summary</li> <li>Show Credit Card Summary</li> <li>Show Castomer Account Summary</li> <li>Show Castomer Account Summary</li> <li>Show Castomer Account Summary</li> <li>Show Castomer Account Summary</li> <li>Show Bank Deposits</li> <li>Sales/Guest Averages</li> <li>Sales/Guest Averages</li> </ul>                                                                                                    | Preview Report Before Printing             | 🔽 Show Sales By Department (Default) | Credit Card Credits                        | 0.00 0.00%             |   |
| Z Report Options       Show Foreign Currency Summary         CREDIT CARD TOTALS BY TYPE         I Mastercard       5.86         Printe <local printer="" wide="">       Show Detailed Paid Ins and Outs         Print Style       Single Column         Group Paid Ins and Outs By Station       Show Misc. Payment Options         Show Misc. Payment Options       Show Misc. Payment Options         Show Porto Items Summary       Show Print Card Summary         Show Credit Card Summary       Show Credit Card Summary         Show Running Grand Total       Show Foreign Currency Summary         Show Bank Deposits       Sales/Guest Averages         Last modified: 01/16/2014 12:30 By: AndyA       Sales/Guest Averages</local>                                                                                                    | Show When No Sales                         | Show Sales Summary                   | TOTAL CREDIT CARD                          | 5.86 100.00%           |   |
| Printer <local printer="" wide="">          Print Style       Single Column          Run automatically each night at        Group Paid Ins and Outs By Station         Show Detailed Paid Ins and Outs By Description        Item Sales       15.00         Payments Received        Cash       25.00 100.00*         Show Misc. Payment Options        Show Defivery Driver Payments       *         Show Credit Card Summary       Show Credit Card Summary       Show Credit Card Summary       Show Castomer Account Summary         Show Bank Deposits       Show Foture Order         Cash       2 \$40.00         Total Labor Cost       1       \$40.00            Show Bank Deposits       Sales/Guest Averages              Last modified: 01/16/2014 12:30 By: AndyA</local>                                                                                                    | Sequentially number                        | Show Foreign Currency Summary        | CREDIT CARD TOTALS BY TYPE<br>1 Mastercard | 5.86                   |   |
| Print Style       Single Column <ul> <li>Group Paid Ins and Outs By Station</li> <li>Sum Paid Ins and Outs By Description</li> <li>Show Misc. Payment Options</li> <li>Show Misc. Payment Options</li> <li>Show Misc. Payment Options</li> <li>Show Misc. Payment Options</li> <li>Show Misc. Payment Options</li> <li>Show Credit Card Summary</li> <li>Show Credit Card Summary</li> <li>Show Customer Account Summary</li> <li>Show Customer Account Summary</li> <li>Show Gift Card Summary</li> <li>Show Gift Card Summary</li> <li>Show Future Order Summary</li> <li>Show Bank Deposits</li> <li>Show Sales/Guest Averages</li> <li>Show Bank Deposits</li> </ul> <ul> <li>Statting Amounts</li> <li>Statting Amounts</li> <li>Statiting Amounts</li> <li>Statting</li></ul> | Printer <local printer="" wide=""></local> | Show Detailed Paid Ins and Outs      | CUSTOMER ACCOUNT S                         | UMMARY                 |   |
| Run automatically each night at       Sum Paid Ins and Outs By Description         Show Misc. Payment Options       Show Misc. Payment Options         Show Delivery Driver Payments       Show Credit Card Summary         Show Credit Card Summary       Show Credit Card Summary         Show Labor Costing       Show Customer Account Summary         Show Bank Deposits       Show Future Order of Summary         Show Bank Deposits       Sales/Guest Averages                                                                                                    | Print Style Single Column                  | Group Paid Ins and Outs By Station   | Item Sales                                 | 15.00                  |   |
| <ul> <li>Show Misc. Payment Options</li> <li>Show Misc. Payment Options</li> <li>Show Delivery Driver Payments</li> <li>Show Credit Card Summary</li> <li>Show Credit Card Summary</li> <li>Show Customer Account Summary</li> <li>Show Customer Account Summary</li> <li>Show Customer Account Summary</li> <li>Show Customer Account Summary</li> <li>Show Gift Card Summary</li> <li>Show Gift Card Summary</li> <li>Show Bank Deposits</li> <li>Sales/Guest Averages</li> <li>Total Act/Inc</li> <li>Statemodified: 01/16/2014 12:30 By: AndyA</li> </ul>                                                                                                    | Run automatically each night at            | Sum Paid Ins and Outs By Description | Payments Received<br>- Cash                | 25.00 100.00%          |   |
| <ul> <li>Show Delivery Driver Payments</li> <li>Show Credit Card Summary</li> <li>Show Promo Items Summary</li> <li>Show Customer Account Summary</li> <li>Show Customer Account Summary</li> <li>Show Customer Account Summary</li> <li>Show Cabor Costing</li> <li>Show Gift Card Summary</li> <li>Show Gift Card Summary</li> <li>Show Gift Card Summary</li> <li>Show Future Order Summary</li> <li>Show Future Order Summary</li> <li>Show Sales/Guest Averages</li> </ul>                                                                                                    |                                            | Show Misc. Payment Options           | TOTAL CUSTOMER ACCT                        | 25.00 100.00%          |   |
| <ul> <li>All employees must be clocked out</li> <li>Must run before each new business day</li> <li>Print Quantity <ul> <li>Show Customer Account Summary</li> <li>Show Customer Account Summary</li> <li>Show Labor Costing</li> <li>Show Gift Card Summary</li> <li>Show Gift Card Summary</li> <li>Show Future Order Payments Summary</li> <li>Show Future Order Payments Summary</li> <li>Sales/Guest Averages</li> </ul> </li> <li>Last modified: 01/16/2014 12:30 By: AndyA</li> </ul>                                                                                                    |                                            | Show Delivery Driver Payments        | LABOR SUMMARY                              |                        |   |
| <ul> <li>All employees must be clocked out</li> <li>Must run before each new business day</li> <li>Print Quantity         <ol> <li>Group Paid Ins and Outs by Description</li> <li>Show Running Grand Total</li> <li>Show Bank Deposits</li> </ol> </li> <li>Last modified: 01/16/2014 12:30 By: AndyA</li> </ul>                                                                                                    |                                            | Show Credit Card Summary             | <pre>% Sales<br/>Tetal Labor Cost</pre>    | 11.9                   |   |
| <ul> <li>✓ All employees must be clocked out</li> <li>Must run before each new business day</li> <li>Print Quantity</li> <li>Group Paid Ins and Outs by Description</li> <li>Show Gift Card Summary</li> <li>✓ Show Gift Card Summary</li> <li>✓ Show Gift Card Summary</li> <li>✓ Show Gift Card Summary</li> <li>✓ Show Future Order Payments Summary</li> <li>✓ Sales/Guest Averages</li> <li>✓ Last modified: 01/16/2014 12:30 By: AndyA</li> </ul>                                                                                                    |                                            |                                      | Total Labor Hours                          | 126.6                  |   |
| Image: Show Customer Account Summary         Must run before each new business day         Print Quantity       1         Group Paid Ins and Outs by Description         Show Running Grand Total         Show Bank Deposits         Last modified: 01/16/2014 12:30 By: AndyA                                                                                                    |                                            | Show Promo Items Summary             | GIFT CARD SUMMA                            | RY                     |   |
| Must run before each new business day         Print Quantity       1         Group Paid Ins and Outs by Description         Show Running Grand Total         Show Bank Deposits         Aster Control         Last modified: 01/16/2014 12:30 By: AndyA                                                                                                    | All employees must be clocked out          | Show Customer Account Summary        |                                            |                        |   |
| Print Quantity       1       ✓         Group Paid Ins and Outs by Description       ✓       Show Gift Card Summary         Show Running Grand Total       ✓       Show Future Order         Show Bank Deposits       ✓       Sales/Guest Averages       ✓         Last modified: 01/16/2014 12:30 By: AndyA       ✓       Sales/Guest Averages       ✓                                                                                                    | Must run before each new business day      | V Show Labor Conting                 | Starting Amounts                           | 41 \$394.70            |   |
| Group Paid Ins and Outs by Description         Show Running Grand Total         Show Bank Deposits         Show Future Order<br>Payments Summary         Sales/Guest Averages         Last modified: 01/16/2014 12:30 By: AndyA                                                                                                    | Print Quantity 1                           |                                      | Activations/Increases                      |                        |   |
| Show Running Grand Total       ✓       Show Future Order       Total Act/Inc       3       \$80.00         Show Bank Deposits       ✓       Sales/Guest Averages       ✓       Redemptions       2       \$24.00       ↓         Last modified: 01/16/2014 12:30 By: AndyA       ✓       ✓       ✓       ✓       ✓       ✓       ✓       ✓       ✓       ✓       ✓       ✓       ✓       ✓       ✓       ✓       ✓       ✓       ✓       ✓       ✓       ✓       ✓       ✓       ✓       ✓       ✓       ✓       ✓       ✓       ✓       ✓       ✓       ✓       ✓       ✓       ✓       ✓       ✓       ✓       ✓       ✓       ✓       ✓       ✓       ✓       ✓       ✓       ✓       ✓       ✓       ✓       ✓       ✓       ✓       ✓       ✓       ✓       ✓       ✓       ✓       ✓       ✓       ✓       ✓       ✓       ✓       ✓       ✓       ✓       ✓       ✓       ✓       ✓       ✓       ✓       ✓       ✓       ✓       ✓       ✓       ✓       ✓       ✓       ✓       ✓       ✓       ✓       ✓       ✓       ✓       ✓       ✓                                                                                                    | Group Paid Ins and Outs by Description     | Show Gift Card Summary               | Cash<br>Credit Card                        | 2 \$40.00<br>1 \$40.00 |   |
| Show Bank Deposits       Image: Sales/Guest Averages       Image: Redemptions       2       \$24.00         Last modified: 01/16/2014 12:30 By: AndyA       Image: Sales/Guest Averages       Image: Sales/Guest Averages       Image: Sales/Guest Averages       2       \$24.00       Image: Sales/Guest Averages       2       \$24.00       Image: Sales/GuestAverages       2       \$24.                | Show Running Grand Total                   | Show Future Order                    | Total Act/Inc                              | 3 \$80.00              |   |
| Last modified: 01/16/2014 12:30 By: AndyA                                                                                                    | Show Bank Deposits                         | Sales/Guest Averages                 | Redemptions                                | 2 \$24.00              | J |
|                                                                                                    | Last modified: 01/16/2014 12:30 By: AndyA  |                                      |                                            |                        |   |
|                                                                                                    | r                                          |                                      |                                            |                        |   |
| Advanced Save Cancel                                                                                                    |                                            | ncel                                 |                                            |                        |   |